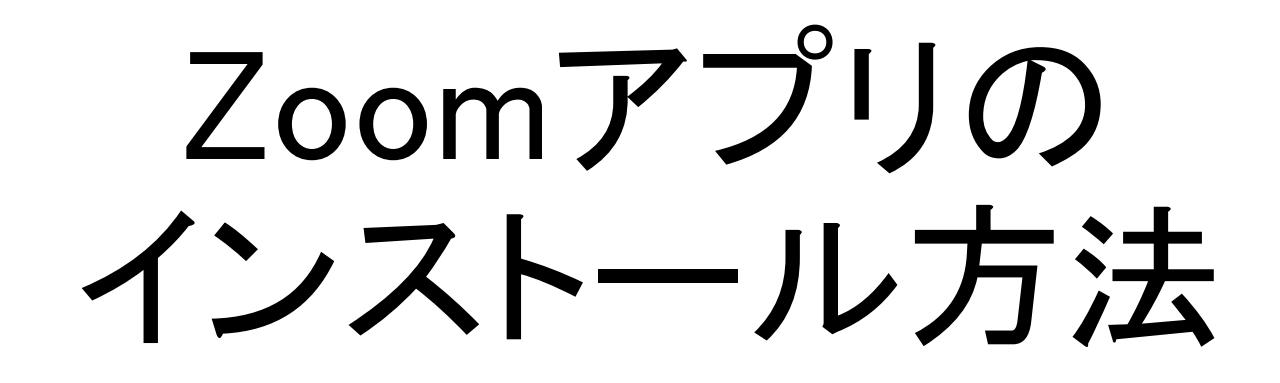

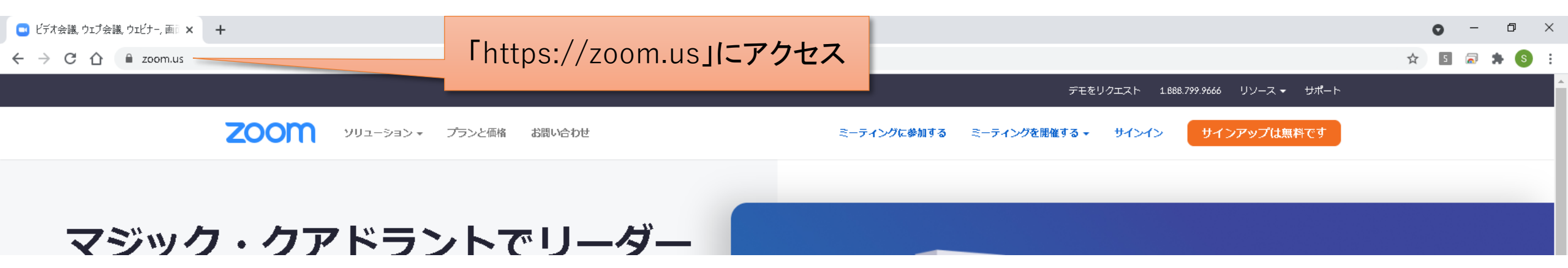

![](_page_1_Figure_1.jpeg)

ページ下部の「<u>ミーティングクライアント</u>」クリック

| 概要                                     | ダウンロード                                                               | 受莱特                                                | サポート                                            | 言語           |
|----------------------------------------|----------------------------------------------------------------------|----------------------------------------------------|-------------------------------------------------|--------------|
| Zoomブログ<br>お客様の声<br>弊社のチーム<br>共田時報     | <u>ミーティングクライアント</u><br>Zoom Roomsクライアント<br>ブラウザ拡張機能<br>Outbook プラグイン | 1.688.799.9666<br>セールスへの問い合わせ<br>プランと価格<br>デモリクエスト | Zoomをテストする<br>アカウントページ<br>サポートセンター<br>ライブトレーニング | 日本語▼         |
| インテグレーション<br>パートナー<br>投資企業<br>プレス      | Lync プラグイン<br>iPhone/iPad アプリ<br>Android アプリ<br>Zoomパーチャル 賞豪         | ウェビナーとイベントリスト                                      | フィードバック<br>オ問い合わせ<br>アクセシビリティ<br>プライバシーとヤキュリティ  | 通貨 日本円≚ ▼    |
| メディアキット<br>How to Video<br>開発者プラットフォーム |                                                                      |                                                    |                                                 | 🛞 in 🎔 🖻 f 🖸 |

- Copyright ©2021 Zoom Video Communications, Inc. All rights reserved. 規約 | プライバシー | トラスト センター | 法務・コンプライアンス | クッキー選択設定

![](_page_2_Picture_0.jpeg)

![](_page_2_Picture_1.jpeg)

ウェブ上でOutlookアドオンとしてZoomを追加

![](_page_3_Picture_0.jpeg)

Zoomアプリのインストール完了

![](_page_4_Picture_1.jpeg)